# Test Data Management

Software Version 24.2.0

Docker Installation on Windows Virtual Machines

opentext

Document Release Date: April 2024 Software Release Date: April 2024

### Legal notices

Copyright 2023 - 2024 Open Text

The only warranties for products and services of Open Text and its affiliates and licensors ("Open Text") are as may be set forth in the express warranty statements accompanying such products and services. Nothing herein should be construed as constituting an additional warranty. Open Text shall not be liable for technical or editorial errors or omissions contained herein. The information contained herein is subject to change without notice.

Except as specifically indicated otherwise, this document contains confidential information and a valid license is required for possession, use or copying. If this work is provided to the U.S. Government, consistent with FAR 12.211 and 12.212, Commercial Computer Software, Computer Software Documentation, and Technical Data for Commercial Items are licensed to the U.S. Government under vendor's standard commercial license.

### **Documentation updates**

The title page of this document contains the following identifying information:

- Software Version number, which indicates the software version.
- Document Release Date, which changes each time the document is updated.
- Software Release Date, which indicates the release date of this version of the software.

### Support

Visit the MySupport portal to access contact information and details about the products, services, and support that OpenText offers.

This portal also provides customer self-solve capabilities. It gives you a fast and efficient way to access interactive technical support tools needed to manage your business. As a valued support customer, you can benefit by using the MySupport portal to:

- · View information about all services that Support offers
- Submit and track service requests
- Contact customer support
- · Search for knowledge documents of interest
- · View software vulnerability alerts
- Enter into discussions with other software customers
- Download software patches
- Manage software licenses, downloads, and support contracts

Many areas of the portal require you to sign in. If you need an account, you can create one when prompted to sign in.

## Contents

| Virtual Machine configuration | 4  |
|-------------------------------|----|
| Hyper-V installation          | 5  |
| Docker installation           | 12 |

# **Virtual Machine configuration**

1. Enable the VT (Virtual Technology) of the machine. Note that the configuration may vary for different types of virtual machines. The provided screenshots below specifically depict the configuration for VMWARE ESXi.

| Intual Hardware VIN Options   |                                                                       |
|-------------------------------|-----------------------------------------------------------------------|
| General Options               | VM Name: DEMO-CM_Dev                                                  |
| VMware Remote Console Options | Lock the guest operating system when the last remote user disconnects |
| VMware Tools                  | Expand for VMware Tools settings                                      |
| Power management              | Expand for power management settings                                  |
| Boot Options                  | Expand for boot options                                               |
| Advanced                      | Expand for advanced settings                                          |
| Fiber Channel NPIV            | Expand for fiber channel NPIV                                         |
| VBS                           | C Enable Virtualization Based Security (                              |
|                               |                                                                       |
|                               |                                                                       |

The screenshot given below shows the configuration for the VMWARE Workstation.

|                                                                                                    | Virtu                                                                                                    | ual Machine Settings                                                                                                    |                                                | × |
|----------------------------------------------------------------------------------------------------|----------------------------------------------------------------------------------------------------|----------------------------------------------------------------------------------------------------|------------------------------------------------|---|
| Hardware Options Device Memory                                                                                                    | Summary<br>11.7 GB                                                                                                    | Processors<br>Number of processors:                                                                                                    | 1 v]                                           |   |
| Processors Hard Disk (SCSI) Hard Disk (NMMe) Hard Disk 2 (NMe) OCO/DVD (SATA) Network Adapter USB Controller Sound Card Printer Display | 4<br>60 GB<br>60 GB<br>Using file E:[Dataskope Test<br>Custom (VMnet10)<br>Present<br>Auto detect<br>Present<br>Auto detect | Number of cores per processor:<br>Total processor cores:<br>Virtualization engine<br>Virtualize Intel VT-x/EPT or AN<br>Virtualize CPU performance co<br>Virtualize IOMMU (IO memory) | 4 V<br>MD-V/RVI<br>sunkers<br>managemenk unit) |   |

2. Restart the machine.

# **Hyper-V** installation

For Docker to work properly, Hyper V must be installed priorly. To install Hyper VV, follow the steps below respectively.

- 1. Go to Server Manager > Dashboard.
- 2. Click Add roles and features.

| Server Manager • Dashbo | ard                                     |
|-------------------------|-----------------------------------------|
| WELCOME TO SERVER I     | MANAGER                                 |
|                         | 1 Configure this local server           |
| QUICK START             | 2 Add roles and features                |
|                         | 3 Add other servers to manage           |
| WHAT'S NEW              | 4 Create a server group                 |
|                         | 5 Connect this server to cloud services |

3. Follow the instructions within **Add Roles and Features Wizard** shown in the figures below. Click **Next**.

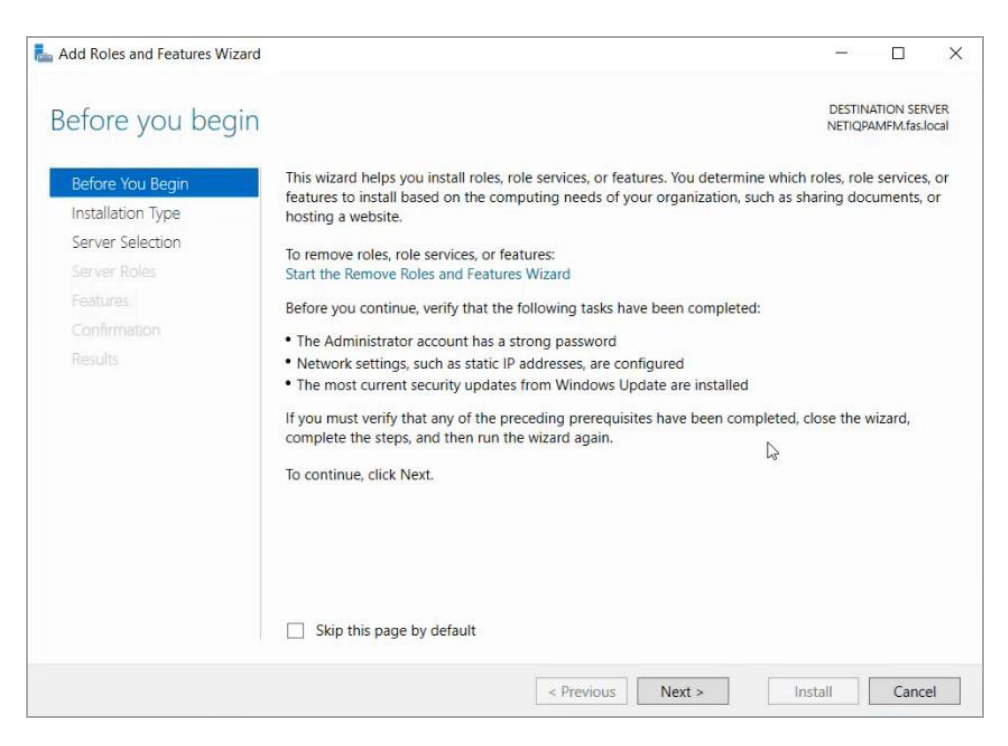

#### 4. Click Next.

| Add Roles and Features Wiza | rd                                                       |                                                              |                       | ( <b>_</b> )      |                         | ×     |
|-----------------------------|----------------------------------------------------------|--------------------------------------------------------------|-----------------------|-------------------|-------------------------|-------|
| Select installation         | n type                                                   |                                                              |                       | DESTIN            | IATION SEF<br>AMFM.fas. | Iocal |
| Before You Begin            | Select the installation type machine, or on an offline   | e. You can install roles and fea<br>virtual hard disk (VHD). | atures on a running   | physical comput   | ter or virt             | ual   |
| Server Selection            | Role-based or feature<br>Configure a single serve        | e-based installation<br>er by adding roles, role servic      | ces, and features.    |                   |                         |       |
|                             | Remote Desktop Service     Install required role service | vices installation<br>vices for Virtual Desktop Infr         | astructure (VDI) to c | reate a virtual m | achine-b                | ased  |
|                             | UI SESSION-Dased deskt                                   | op deployment.                                               |                       |                   |                         |       |
|                             |                                                          |                                                              |                       |                   |                         |       |
|                             |                                                          |                                                              |                       |                   |                         |       |
|                             |                                                          |                                                              |                       |                   |                         |       |
|                             |                                                          |                                                              |                       |                   |                         |       |
|                             |                                                          |                                                              |                       |                   |                         |       |
|                             |                                                          | Dentiture                                                    | Martin                |                   | Canc                    | al    |

5. Click Next.

| elect destinatio                                          | n server                                                                            |                                                                      |                                                                                                    | DESTIN<br>NETIQP                       | ATION SER               | RVER<br>local |
|-----------------------------------------------------------|-------------------------------------------------------------------------------------|----------------------------------------------------------------------|----------------------------------------------------------------------------------------------------|----------------------------------------|-------------------------|---------------|
| Before You Begin<br>Installation Type<br>Server Selection | Select a server or a virtual<br>Select a server from th<br>Select a virtual hard di | hard disk on which<br>e server pool<br>sk                            | to install roles and features.                                                                       |                                        |                         |               |
| Server Roles<br>Features                                  | Server Pool                                                                         |                                                                      |                                                                                                    |                                        |                         |               |
|                                                           | Name<br>NETIQPAMFM.fas.local                                                        | IP Address                                                           | Operating System<br>Microsoft Windows Server 20                                                      | 019 Standard                           | Evaluatio               | on            |
|                                                           | 1 Computer(s) found                                                                 |                                                                      |                                                                                                    |                                        |                         |               |
|                                                           | This page shows servers the<br>and that have been added<br>newly-added servers from | hat are running Win<br>I by using the Add S<br>which data collection | dows Server 2012 or a newer re<br>ervers command in Server Man<br>on is still incomplete are not sho | lease of Wind<br>ager. Offline<br>own. | lows Serv<br>servers ar | /er,<br>nd    |

6. Check Hyper V option from Roles field and then, click Next.

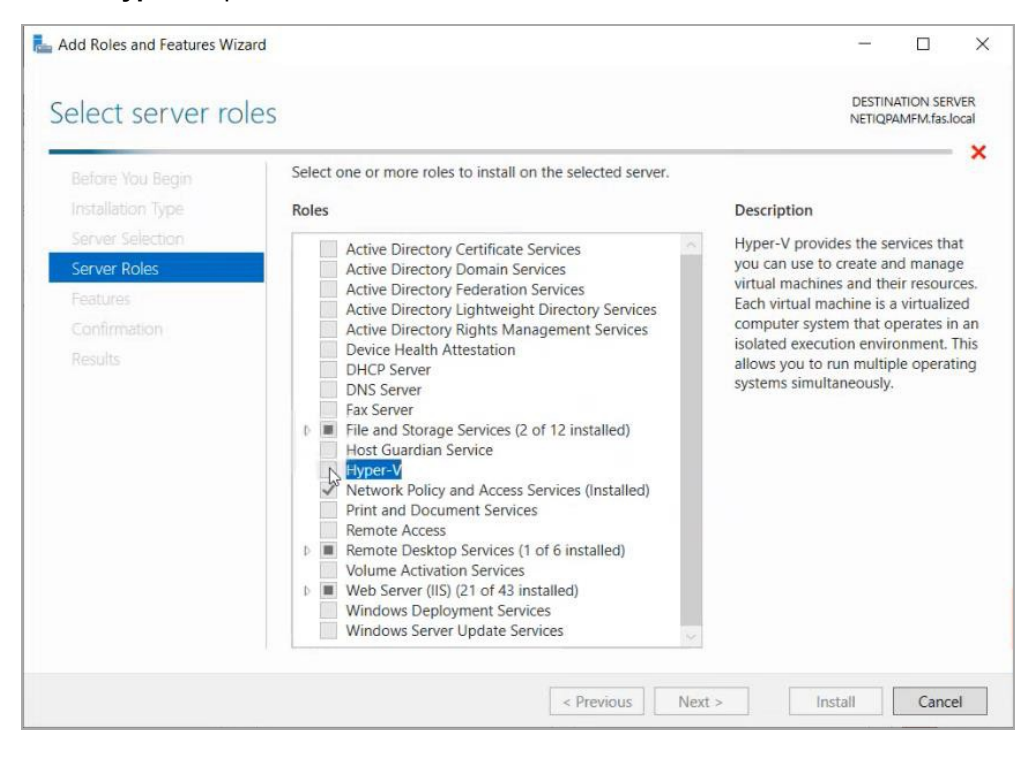

7. Click Add Features.

Docker Installation on Windows Virtual Machines Hyper-V installation

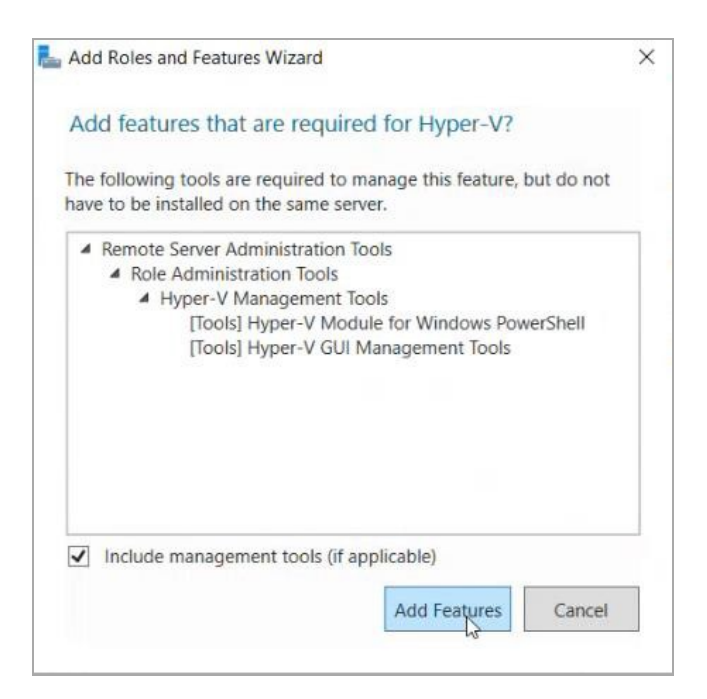

8. In Features, check the Containers and Windows Subsytem for Linux options.

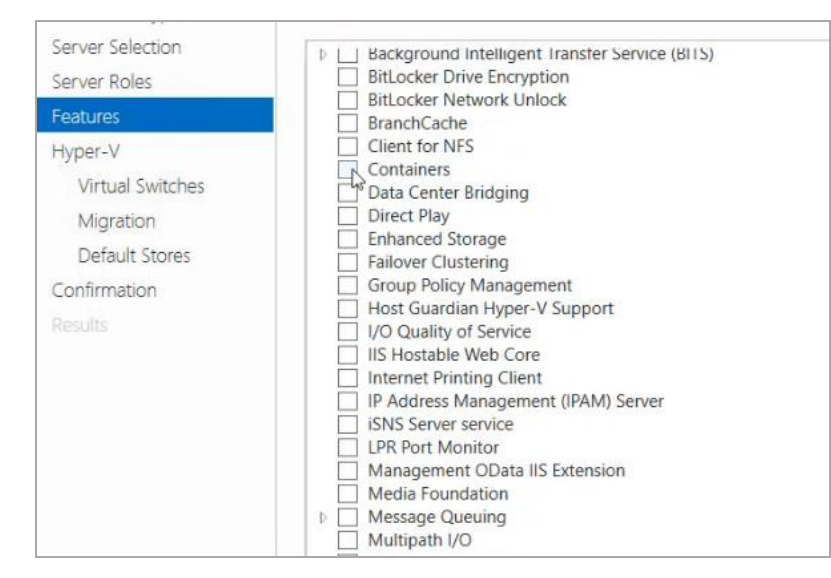

9. Click Next.

| Add Roles and Features Wiza                                                                                                    | d                                                                                                    | -              |          | ×             |
|----------------------------------------------------------------------------------------------------|----------------------------------------------------------------------------------------------------|----------------|----------|---------------|
| Hyper-V                                                                                                    |                                                                                                    | DESTINA        | TION SER | RVER<br>local |
| Before You Begin<br>Installation Type<br>Server Roles<br>Features<br>Hyter V<br>Virtual Switches<br>Migration<br>Default Stores<br>Confirmation | Hyper-V allows you to virtualize your server workloads by nunning those workloads on virtual machines. You can use virtual machines to consolidate multiple<br>server, to improve server availability, and to increase efficiency in developing and testing software.<br>Things to note:<br>• Before you install this role, you should identify which network connections on this server you want to use for setting up virtual switches.<br>• After you install Hyper-V, you can use Hyper-V Manager to create and configure your virtual machines. | workloads on c | ne phys  | ical          |
| Results                                                                                                    |                                                                                                    | N              |          |               |
|                                                                                                    | More information about Hyper-V                                                                                                    | L8             |          |               |

#### 10. Click Next.

| ld Roles and Features Wi                        | zard                                                                                                    |                                                                                                    |                                                                                                    |                                                                                                    | -                                      |                         | ×   |
|-------------------------------------------------|----------------------------------------------------------------------------------------------------|----------------------------------------------------------------------------------------------------|----------------------------------------------------------------------------------------------------|----------------------------------------------------------------------------------------------------|----------------------------------------|-------------------------|-----|
| eate Virtual S                                  | Switches                                                                                                    |                                                                                                    |                                                                                                    |                                                                                                    | DESTINA                                | ITION SER<br>MFM.fas.lo | VER |
| ore You Begin<br>Illation Type<br>ver Selection | Virtual machines require virtual s<br>One virtual switch will be created<br>physical network. You can add, re | witches to communicate with other<br>for each network adapter you selected<br>smove, and modify your virtual swite | computers. After you install this role, yo<br>ct. We recommend that you create at lea<br>thes later by using the Virtual Switch Ma | u can create virtual machines and attach them t<br>st one virtual switch now to provide virtual mac<br>nager. | o a virtual switch<br>hines with conne | i.<br>ectivity to       | a   |
| ver Roles                                       | Name                                                                                                    | Description                                                                                                    |                                                                                                    |                                                                                                    |                                        |                         | ÷   |
| ires                                            | Ethernet0                                                                                                    | Intel(P) 92574L Ginabit Natu                                                                                       | ork Connection                                                                                                    |                                                                                                    |                                        |                         | 1   |
| -V                                              | - ZeroTier One                                                                                                | intellity desirie digust Hern                                                                                      | N                                                                                                    |                                                                                                    |                                        |                         |     |
| ual Switches                                    | [174700426+2+202+1                                                                                            | ZeroTier Virtual Port                                                                                              | ed.                                                                                                    |                                                                                                    |                                        |                         |     |
|                                                 |                                                                                                    |                                                                                                    |                                                                                                    |                                                                                                    |                                        |                         |     |
|                                                 |                                                                                                    |                                                                                                    |                                                                                                    |                                                                                                    |                                        |                         |     |
|                                                 |                                                                                                    |                                                                                                    |                                                                                                    |                                                                                                    |                                        |                         |     |

11. Click Next.

| Add Roles and Features Wize                                                                                                    | ard                                                                                                    | -                  |                       | >           |
|----------------------------------------------------------------------------------------------------|----------------------------------------------------------------------------------------------------|--------------------|-----------------------|-------------|
| /irtual Machine                                                                                                    | Migration                                                                                                    | DESTINA<br>NETIQRA | ATION SEI<br>VMFM.fas | RVER        |
| Before You Begin<br>Installation Type<br>Server Roles<br>Peatures<br>Hyper-V<br>Virtual Switches<br>Mgration<br>Default Stores<br>Confirmation<br>Results | Hyper-V can be configured to send and receive live migrations of virtual machines on this server. Configuring Hyper-V new enables any available network on the live migrations. If you want to dedicate specific networks for live migration, use Hyper-V settings after you install the role.         Allow this server to send and receive live migrations of virtual machines         Authentication protocol         Select the protocol you want to use to authenticate live migrations.         Is Use Credential Security Support Provider (CredSSP)         This protocol is less secure than Kerberos, but does not require you to set up constrained delegation. To perform a live migration, you must be logged on         Is Use thereos         This protocol is more secure but requires you to set up constrained delegation. To perform a live migration you must be logged on         Image: the protocol you want to use to authenticate live migration now. Instead, you will configure the server for live migration, including specifying networks, we cluster. | to the source      | e server              | for<br>aly. |
|                                                                                                    | < Previous Next >                                                                                                    | Install            | Cano                  | cel         |

#### 12. Click Next.

| La Add Roles and Features Wizard                                                                                                    | -                                                                                                    |             | ×    |
|----------------------------------------------------------------------------------------------------|----------------------------------------------------------------------------------------------------|-------------|------|
| Default Stores                                                                                                    | DES<br>NET/                                                                                                    | INATION SEF | RVER |
| Before You Begin<br>Installation Type<br>Server Selection<br>Server Roles<br>Features<br>Hyper-V<br>Virtual Switches<br>Migration<br>Default Stores<br>Confirmation<br>Results | Hyper-V uses default locations to store virtual hard disk files and virtual machine configuration files, unless you specify different locations when you create the files. You of default location for virtual hard disk files:          CluBers/Public/Documents/Hyper-V/Virtual Hard Disks         Default location for virtual machine configuration files:         C/UBers/Public/Documents/Hyper-V/Virtual Hard Disks         Default location for virtual machine configuration files:         C/UProgram/Data/Microsoft/Windows/Hyper-V | in change   | vse  |
|                                                                                                    | < Previous Nex > Install                                                                                                    | Cano        | cel  |

#### 13. Click Install.

| Add Roles and Features Wiza                                                                                                    | d                                                                                                    | -           |                          | ×           |
|----------------------------------------------------------------------------------------------------|----------------------------------------------------------------------------------------------------|-------------|--------------------------|-------------|
| Confirm installat                                                                                                    | ion selections                                                                                                    | DESTIN      | IATION SER<br>AMFM.fas.l | VER<br>ocal |
| Before You Begin<br>Installation Type<br>Server Selection<br>Server Roles<br>Features<br>Hyper-V<br>Virtual Switches<br>Migration<br>Default Stores<br>Confirmation<br>Results | To install the following roles, role services, or features on selected server, click Install.  Restart the destination server automatically if required Optional features (such as administration tools) might be displayed on this page because they have been selected automatically. If you do not want to install the Previous to clear their check boxes.  Containers Hyper-V Remote Server Administration Tools Hyper-V Module for Windows PowerShell Hyper-V GUI Management Tools Windows Subsystem for Linux: | ese optiona | features,                | click       |
|                                                                                                    | Export configuration settings<br>Specify an alternate source path                                                                                                    |             |                          |             |
|                                                                                                    | < Previous Next >                                                                                                    | Install     | Cance                    | el          |

14. In Results, click **Close** and the machine will be restarted.

| Add Roles and Features Wizard                                                                                                    |                                                                                                    | -              |                          | ×          |
|----------------------------------------------------------------------------------------------------|----------------------------------------------------------------------------------------------------|----------------|--------------------------|------------|
| Installation progre                                                                                                    | rss                                                                                                    | DESTINAT       | TION SERV<br>//FM.fas.lo | 'ER<br>cal |
| Before You Begin<br>Installation Type<br>Server Roles<br>Features<br>Hyper-V<br>Virtual Switches<br>Migration<br>Default Stores<br>Confirmation<br>Results | View Installation progress  Feature installation  A restart is pending on NETIQPAMFM.fas.local. You must restart the destination server to finish the installation.  Containers Hyper-V Remote Server Administration Tools Role Administration Tools Hyper-V Module for Windows PowerShell Hyper-V Gui Management Tools Windows Subsystem for Linux | -              |                          |            |
|                                                                                                    | Þ                                                                                                    |                |                          |            |
|                                                                                                    | You can close this wizard without interrupting running tasks. View task progress or open this page again by clicking Notifications in the command bar, a Export configuration settings                                                                                                    | nd then Task [ | Details.                 |            |

### **Docker installation**

It is suggested to install Docker 4.20.0. It can be downloaded from the link.

For the higher version of Docker installation uncheck the Use WSL 2 instead of Hyper V (recommended) option during the installation step where the WSL features are set. The relevant screenshot is given below.

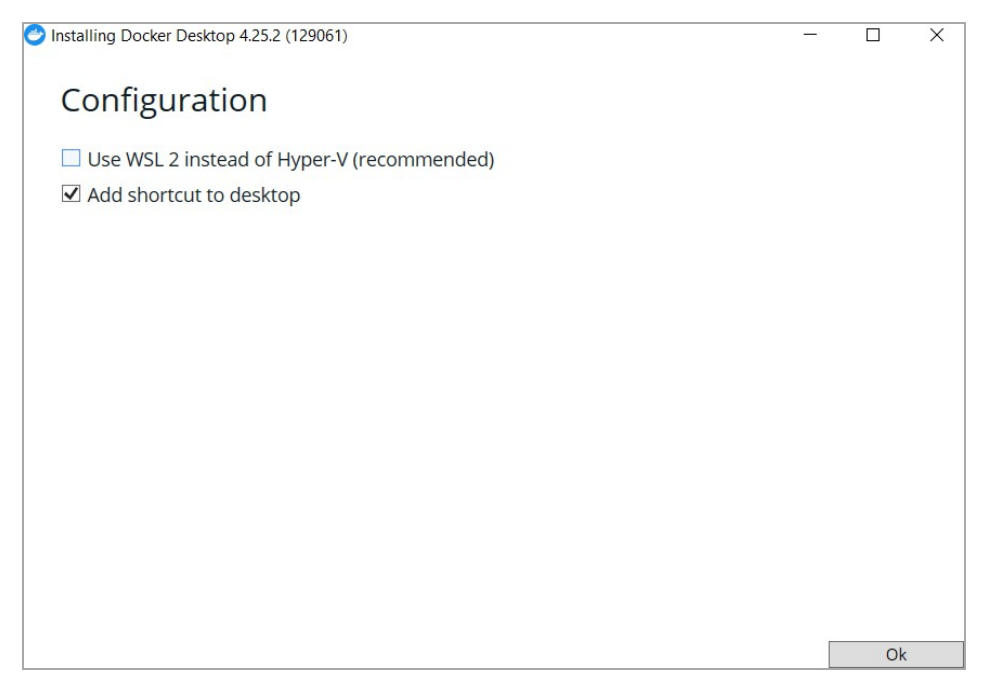

Open the PowerShell and run commands given below consequently.

- d ism.exe /online /enable feature /featurename:Microsoft Windows Subsystem Linux /all /norestart
- dism.exe /online /enable feature /featurename:VirtualMachinePlatform /all /norestart

Open an administrator command prompt and run the command given below:

• b cdedit /set hypervisorlaunchtype auto

Restart the machine.